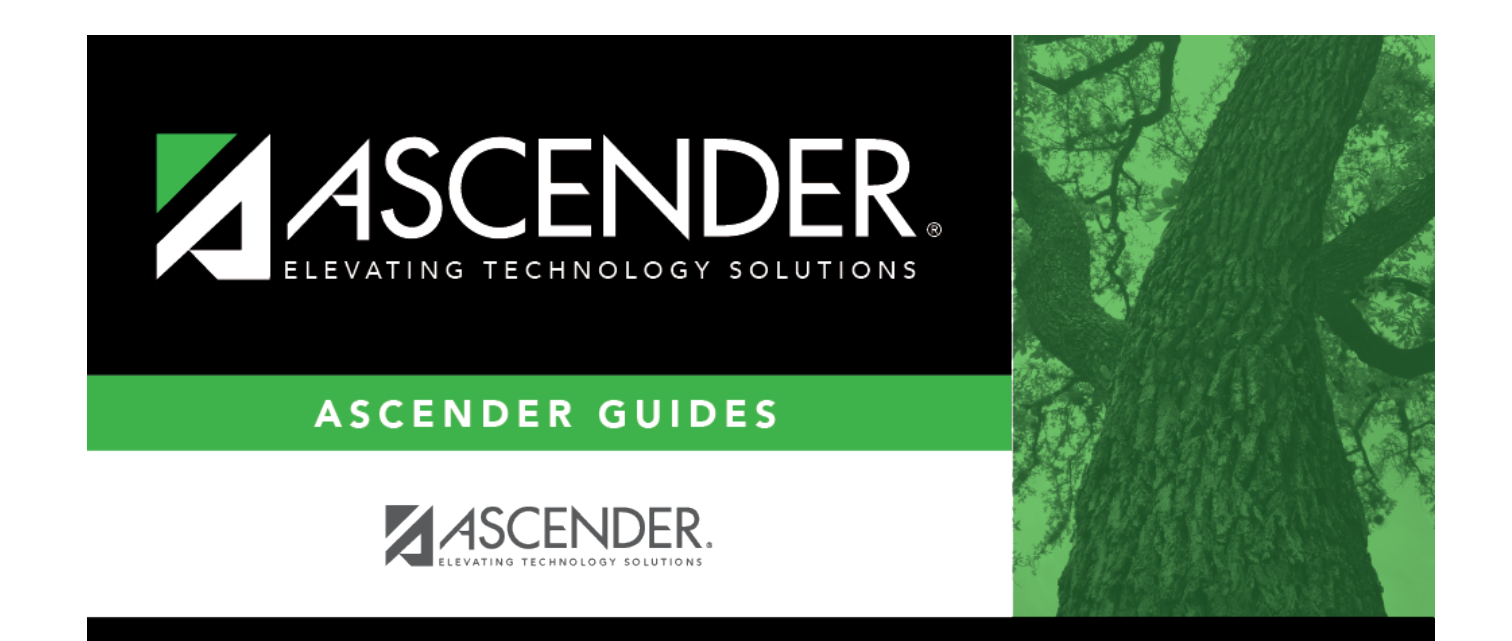

# **Delete Track**

### **Table of Contents**

| Delete Track | : | 1 |
|--------------|---|---|
| Delete Track |   | 1 |

# **Delete Track**

#### Attendance > Maintenance > Campus > Delete Track

This page allows you to delete the current year campus options and calendar for a specific campus and track.

Tracks that contain student records cannot be deleted. Student records must first be deleted in Registration.

This page is disabled for prior school years.

#### Delete data:

A grid displays the campuses with established tracks.

- The check box is red for tracks that have calendars.
- The check box is plain for tracks that have set campus options but do not have a calendar.
- A check box is not displayed for tracks that do not have calendars or options.

**Track** Select the track(s) you want to delete. Only tracks that have a calendar and/or options are listed.

#### Click **Delete**.

You are prompted to confirm that you want to delete the track. Click **Yes**.

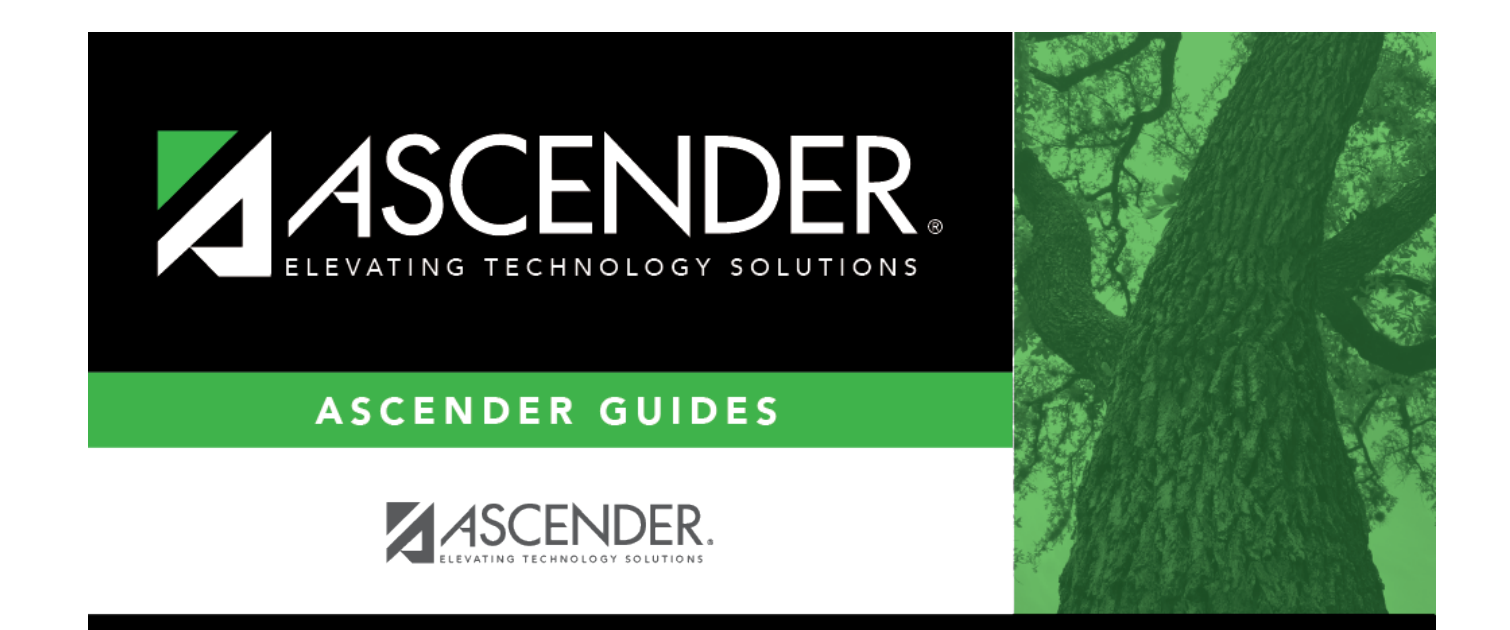

## **Back Cover**